# Magento

Last Modified on 08/30/2019 1:32 pm EDT

# Magento

Magento is an eCommerce software that provides extended and enterpriseclass features. Magento is the 'front end' application where your customers can view your products, place orders and monitor order status and Order Time is your 'back-end' system where orders, inventory and shipments are managed.

#### **Generating Connection Credentials**

Below are the steps for getting Magento connection credentials:

#### **Magento Version 1**

- 1. Log in to Magento.
- 2. Click System > Web Services > SOAP/XML-RPC Users.

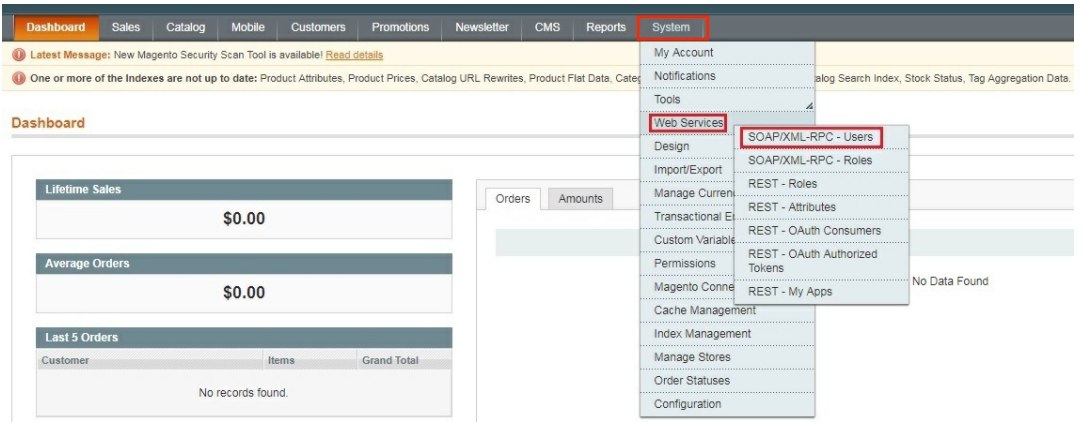

3. Click the **+***Add New User* button on the upper right hand corner of the interface.

| Users                      |                                                    |           |       | O Add New User                |
|----------------------------|----------------------------------------------------|-----------|-------|-------------------------------|
| Page I 1 of 1 pages   View | 20  • per page   Total 1 records found  first Name | Last Name | Email | Reset Filter Search<br>Status |
|                            |                                                    |           |       | •                             |
| 4                          |                                                    |           |       | Activo                        |

4. Provide your Account Information by filling out the required fields. Important: These required fields are user-provided fields. The user assigns the values for these fields. Take note of the values particularly the User Name and API Key because you will use these information (credentials) for adding the connection settings in Order Time.

- User Name
- First Name
- Last Name
- Email
- API Key
- API Key Confirmation
- 5. Click the **Save User** button.

| ser Information | New User                 | 💽 Back Reset 🥥 Sa |
|-----------------|--------------------------|-------------------|
| User Info       |                          |                   |
| User Role       | Account Information      |                   |
|                 | User Name *              |                   |
|                 | First Name *             |                   |
|                 | Last Name *              |                   |
|                 | Email *                  |                   |
|                 | API Key *                |                   |
|                 | API Key Confirmation *   |                   |
|                 | This account is Active • |                   |

# 6. Click System > Web Services > SOAP/XML-RPC - Roles.

| Dashboard     | Sales        | Catalog        | Mobile        | Customers          | Promotions          | Newsletter       | CMS       | Reports          | System          |                                   |                  |
|---------------|--------------|----------------|---------------|--------------------|---------------------|------------------|-----------|------------------|-----------------|-----------------------------------|------------------|
| Latest Messag | ge: New Ma   | gento Security | Scan Tool is  | available! Read    | details             |                  |           |                  | My Account      |                                   |                  |
| One or more o | of the Index | es are not up  | to date: Proc | luct Attributes, P | Product Prices, Cat | alog URL Rewrite | s, Produc | t Flat Data, Cat | Notifications   | alog Search Inde                  | ex, Stock Status |
|               |              |                |               |                    |                     |                  |           |                  | Tools           | A                                 |                  |
| ashboard      |              |                |               |                    |                     |                  |           |                  | Web Services    |                                   |                  |
|               |              |                |               |                    |                     |                  |           |                  | Design          | SOAP/XML-RPC - Users              |                  |
|               |              |                |               |                    |                     |                  |           |                  | Import/Export   | SOAP/XML-RPC - Roles              |                  |
| Lifetime S    | ales         |                |               |                    |                     | Orde             | rs        | Amounts          | Manage Curren   | REST - Roles                      |                  |
|               |              |                | \$0.00        |                    |                     |                  |           |                  | Transactional E | REST - Attributes                 |                  |
|               |              |                |               |                    |                     |                  |           |                  | Custom Variable | REST - OAuth Consumers            |                  |
| Average C     | Orders       |                |               |                    |                     |                  |           |                  | Permissions     | REST - OAuth Authorized<br>Tokens |                  |
|               |              |                | \$0.00        |                    |                     |                  |           |                  | Magento Conne   | REST - My Apps                    | No Data I        |
|               |              |                |               |                    |                     |                  |           |                  | Cache Manager   | nent                              |                  |
| Last 5 Ord    | iers         |                |               |                    |                     |                  |           |                  | Index Managem   | ient                              |                  |
| Customer      |              |                | Ite           | ms                 | Grand Total         |                  |           |                  | Manage Stores   |                                   |                  |
|               |              |                |               |                    |                     |                  |           |                  | Order Statuses  |                                   |                  |
|               |              | NO             | recoras toun  | a                  |                     |                  |           |                  | Configuration   |                                   |                  |

7. Click the **+***Add New Role* button on the upper right hand corner of the interface.

| Roles                                                           | Add New Role        |
|-----------------------------------------------------------------|---------------------|
| Page 1 1 0 of 1 pages   View 20 er page   Total 1 records found | Reset Filter Search |
| 10 f Role Name                                                  |                     |
| 1                                                               |                     |

- 8. Enter a **Role Name**.
- 9. Click the *Save Role* button.

| Role Information            | Add New Role     | Back Reset Save Role |
|-----------------------------|------------------|----------------------|
| Role Info<br>Role Resources | Role Information |                      |
|                             | Role Name *      |                      |

- 10. Select **Role Resources** on the left side bar of the interface.
- 11. Set **Resource Access** to **All**.
- 12. Click the **Save Role** button.

| Role Information         | Add New Role          | Back Reset Save Role |
|--------------------------|-----------------------|----------------------|
| Role Info Role Resources | Roles Resources       |                      |
|                          | Resource Access All • |                      |

13. Click System > Web Services > SOAP/XML-RPC - Users.

| Dashboard                                                                                                    | Sales       | Catalog        | Mobile       | Customers          | Promotions  | Newsletter       | CMS             | Reports      | System           |             |                |            |
|----------------------------------------------------------------------------------------------------|-------------|----------------|--------------|--------------------|-------------|------------------|-----------------|--------------|------------------|-------------|----------------|------------|
| Latest Messa                                                                                                    | ge: New Mag | gento Security | Scan Tool is | available! Read of | details     |                  |                 |              | My Account       |             |                |            |
| One or more of the Indexes are not up to date: Product Attributes, Product Prices, Catalog URL Rewrites, Product Flat Data, Cate |             |                |              |                    |             |                  | Notifications   |              | alog Search Inde | x, Stock St |                |            |
|                                                                                                    |             |                |              |                    |             |                  |                 |              | Tools            |             | 4              |            |
| ashboard                                                                                                    |             |                |              |                    |             |                  |                 |              | Web Services     | -           |                |            |
|                                                                                                    |             |                |              |                    |             |                  |                 |              | Design           | SOAP/XML-   | -RPC - Users   |            |
|                                                                                                    |             |                |              |                    |             |                  |                 |              | Import/Export    | SOAP/XML-   | -RPC - Roles   |            |
| Lifetime Sales                                                                                                    |             |                |              | Orders Amounts     |             |                  | Manage Curren   | REST - Roles |                  |             |                |            |
|                                                                                                    |             |                | \$0.00       |                    |             | - Orders Amounts | Transactional E | REST - Attri | EST - Attributes |             |                |            |
|                                                                                                    |             |                | <b></b>      |                    |             |                  |                 |              | Custom Variable  | REST - OAu  | uth Consumers  |            |
| Average (                                                                                                    | Orders      |                |              |                    |             |                  |                 |              | Permissions      | REST - OAL  | uth Authorized |            |
|                                                                                                    |             | _              | 00.00        |                    |             |                  |                 |              | Magento Conne    | TOKETIS     | A              | ···· No Da |
|                                                                                                    |             |                | \$0.00       |                    |             |                  |                 |              | Cache Manager    | REST - My   | Apps           |            |
| Least E Or                                                                                                    | dore        |                |              |                    |             |                  |                 |              | Index Manageme   | ant         |                |            |
| Last 5 Of                                                                                                    | uers        |                |              |                    | 0           |                  |                 |              | Manage Stores    |             |                |            |
| Customer                                                                                                    |             |                | ITE          | ems                | Grand Total |                  |                 |              | Order Statuses   |             |                |            |
|                                                                                                    |             | No             | records foun | ıd.                |             |                  |                 |              | Order Statuses   |             |                |            |
|                                                                                                    |             |                |              |                    |             |                  |                 |              | Conliguration    |             |                |            |

- 14. Select **User Role** on the left side bar of the interface.
- 15. Select the **Role Name** by clicking the button under *Assigned*. Click the *Save User* button.

| User Information       | Edit User 'abel_soap'                                          | Back Reset      Delete User     Save User |
|------------------------|----------------------------------------------------------------|-------------------------------------------|
| User Info<br>User Role | Page 1 of t pages   View 20 • per page   Total 1 records found | Reset Filter Search                       |
|                        | Assigned Role Name                                             |                                           |
|                        | webservice_role                                                |                                           |

#### 16. Click **System** > **Configuration**.

| Dashboard      | Sales       | Catalog        | Mobile        | Customers          | Promotions         | Newsletter       | CMS      | Reports           | System          |                         |                 |
|----------------|-------------|----------------|---------------|--------------------|--------------------|------------------|----------|-------------------|-----------------|-------------------------|-----------------|
| Latest Message | e: New Mag  | gento Security | Scan Tool is  | available! Read o  | details            |                  |          |                   | My Account      |                         |                 |
| One or more o  | f the Index | es are not up  | to date: Prod | duct Attributes, P | roduct Prices, Cat | alog URL Rewrite | s, Produ | t Flat Data, Cate | Notifications   | alog Search Ind         | ex, Stock Statu |
|                |             |                |               |                    |                    |                  |          |                   | Tools           | 4                       |                 |
| Dashboard      |             |                |               |                    |                    |                  |          |                   | Web Services    |                         | -               |
|                |             |                |               |                    |                    |                  |          |                   | Design          | SOAP/XML-RPC - Users    |                 |
|                |             |                |               |                    |                    |                  |          |                   | Import/Export   | SOAP/XML-RPC - Roles    |                 |
| Lifetime S     | ales        |                |               |                    |                    | Orde             | re       | Amounte           | Manage Curren   | REST - Roles            |                 |
|                |             |                | \$0.00        |                    |                    |                  |          | / inounto         | Transactional E | REST - Attributes       |                 |
|                |             |                |               |                    |                    |                  |          |                   | Custom Variable | REST - OAuth Consumers  |                 |
| Average 0      | rders       |                |               |                    |                    |                  |          |                   | Permissions     | REST - OAuth Authorized |                 |
|                |             | _              |               |                    |                    |                  |          |                   | Magento Conne   | Tokens                  | No Data F       |
|                |             |                | \$0.00        |                    |                    |                  |          |                   | Casha Managan   | REST - My Apps          |                 |
|                |             |                |               |                    |                    |                  |          |                   | Cache Managen   | nem                     |                 |
| Last 5 Ord     | lers        |                |               |                    |                    |                  |          |                   | Index Manageme  | ent                     |                 |
| Customer       |             |                | Ite           | ems                | Grand Total        |                  |          |                   | Manage Stores   |                         |                 |
|                |             | Ne             |               |                    |                    |                  |          |                   | Order Statuses  |                         |                 |
|                |             | NO             | records tourn | iu.                |                    |                  |          |                   | Configuration   |                         |                 |

17. Scroll down and on the left side bar, select **Magento Core API** under *Services*.

| SALES             |
|-------------------|
| Sales             |
| Sales Emails      |
| PDF Print-outs    |
| Тах               |
| Checkout          |
| Shipping Settings |
| Shipping Methods  |
| Google API        |
| Payment Methods   |
| Payment Services  |
| Moneybookers      |
| SERVICES          |
| Magento Core API  |
| OAuth             |
|                   |

#### 18. Set the *General Settings* to:

- Default Response Charset **UTF-8**
- Client Session Timeout (sec.) **3600**
- WS-I Compliance Yes
- Enable WSDL Cache **No**
- 19. Click the *Save Config* button.

| Current Configuration Scope:   | Magento Core API              | Magento Core API |    |              |   |  |  |  |  |
|--------------------------------|-------------------------------|------------------|----|--------------|---|--|--|--|--|
| Default Config   Manage Stores | General Settings              |                  |    |              | ٥ |  |  |  |  |
| Configuration                  | Default Response Charset      | UTF-8            |    | [STORE VIEW] |   |  |  |  |  |
| ▶ GENERAL                      | Client Session Timeout (sec.) | 3600             |    | [STORE VIEW] |   |  |  |  |  |
| General                        | WS-I Compliance               | Yes              | •  | [STORE VIEW] |   |  |  |  |  |
| Web<br>Design                  | Enable WSDL Cache             | No               | ۲. | [STORE MEW]  |   |  |  |  |  |
| Currency Setup                 |                               |                  |    |              |   |  |  |  |  |

20. Proceed to adding the connection settings in Order Time.

### Adding Connection Settings

To start adding and testing the connection settings:

1. Click on the *Gear* icon to access the *Admin* screen.

| Ørder Time     | Beta    |              |                           |             |           |                                    | 🌣 Project021 🛛 🕹                  |
|----------------|---------|--------------|---------------------------|-------------|-----------|------------------------------------|-----------------------------------|
| 🛪 Home         | 🏘 Sales | 🐂 Purchasing | O <sup>®</sup> Production | 🗑 Warehouse | 🔮 Reports |                                    |                                   |
| Create New     |         | Sales        |                           |             |           |                                    | Quick links                       |
| Open Full List | ¥       | 4 Sale       | s Orders-Trailing 12 mont | hs          |           | Net Sales - Trailing Twelve Months | Search customers     Search leads |

2. Click **Ecommerce Integration** under the *General* section.

|                                   |                                                               |                                                         |                                                                  |                                        | Project021                                                |
|-----------------------------------|---------------------------------------------------------------|---------------------------------------------------------|------------------------------------------------------------------|----------------------------------------|-----------------------------------------------------------|
| 📜 Purchasing                      | 🚓 Production 🕤                                                | 🖯 Warehouse 🛛 🔅 F                                       | leports                                                          | Save image(Co                          | mmand+S)                                                  |
| Admin                             |                                                               |                                                         |                                                                  |                                        | Log                                                       |
| General                           |                                                               | Settings                                                |                                                                  | Users & Roles                          |                                                           |
| Profile Lists                     |                                                               | Company Preference                                      | ences                                                            | Users                                  |                                                           |
| Doc Status     Alerts             |                                                               | <ul> <li>Custom Fields</li> <li>Page Layouts</li> </ul> |                                                                  | <ul> <li>Billing and Subset</li> </ul> | ription                                                   |
| ECommerce Int     Shipping Integr | tegration                                                     | Email Templates     Form Templates                      |                                                                  |                                        |                                                           |
| Accounting Integr                 | egration                                                      | , rom remplates                                         |                                                                  |                                        |                                                           |
| Select Act                        | tive and click t                                              | the <b>Add Car</b>                                      | t button.                                                        |                                        |                                                           |
| Admin 🕨                           | ECommerce Integr                                              | ation                                                   |                                                                  |                                        |                                                           |
| EComm                             | erce Integrat                                                 | ion 💽 A                                                 | ctive 🔵 Inactive                                                 | O Both                                 | Add Cart                                                  |
| Select Ma                         | gento by click                                                | ing its <b>Add</b> h                                    | utton                                                            |                                        |                                                           |
| Admin > ECommerce                 | e Integration > Add Cart                                      |                                                         |                                                                  |                                        |                                                           |
| Add Cart                          |                                                               |                                                         |                                                                  |                                        |                                                           |
| Magento                           |                                                               | 3d Cart                                                 |                                                                  | Bigcommerce                            |                                                           |
| Magento                           | More than 240,000 business<br>choose Magento eCommerce        | 3dcart                                                  | Shopping Cart Software that is<br>easy to use. Build your online | BIGCOMMERCE                            | BigCommerce Shopping Cart<br>Software is the solution for |
| Add                               | Solution.                                                     | Coftware Colution                                       | with this eCommerce                                              | husiness BigComp                       | matter what size your                                     |
|                                   |                                                               | Add                                                     |                                                                  | help you sell more.                    | lerce has a solution that will                            |
|                                   |                                                               |                                                         |                                                                  | Add                                    |                                                           |
| Shopify                           |                                                               | Woocommerce                                             |                                                                  | Volusion                               |                                                           |
| 🗿 shopify                         | Whether you sell online, on<br>social media, in store, or out |                                                         | The most customizable<br>eCommerce platform for                  | Volusion                               | Shoppers spent more than<br>\$26 billion and placed over  |
|                                   | of the trunk of your car,<br>Shopify has you covered.         |                                                         | building your online business                                    |                                        | 185 million orders on Volusion ecommerce websites.        |
| Add                               |                                                               | Add                                                     |                                                                  | Add                                    |                                                           |
| In the ECc                        | ommerce Integr                                                | ration Editor                                           | page, enter an                                                   | d set the c                            | onnection                                                 |
| settings in                       | n the <i>General</i> t                                        | ab.                                                     |                                                                  |                                        |                                                           |
| Website N                         | Vame                                                          |                                                         |                                                                  |                                        |                                                           |
| • Ente                            | er or assign a r                                              | name for you                                            | ur website.                                                      |                                        |                                                           |
| API URL                           | 0                                                             | -                                                       |                                                                  |                                        |                                                           |
| ∘ Ente                            | er the <b>URL</b> wit                                         | h vour webs                                             | ite in the API U                                                 | IRL:                                   |                                                           |
| http                              | )://www./inde                                                 | ,<br>x.php/api/v                                        | 2 soap/index/                                                    |                                        |                                                           |
|                                   | For                                                           |                                                         |                                                                  |                                        |                                                           |
|                                   | example: htt                                                  | n·////////////////////////////////////                  | website com/i                                                    | ndev nhn/                              | ani/v2 soan/ir                                            |
| llsornam                          | •                                                             | .p., / <b>//////////////////////////////////</b>        | website.com/                                                     | nucz.prip/                             | api/vz_30ap/ii                                            |
|                                   | tic the <b>license</b>                                        |                                                         | arad in Canara                                                   | ting Conn                              | action                                                    |
|                                   | a sure <b>userna</b>                                          | A above                                                 | ereu in Genera                                                   | ining Conne                            | ection                                                    |
| Crea                              | Jentials >Step                                                | 4 above.                                                |                                                                  |                                        |                                                           |
| • Ente                            | er the <b>Magent</b>                                          | o Usernam                                               | e in the <b>Userno</b>                                           | ime field.                             |                                                           |
| Password                          | 1                                                             |                                                         |                                                                  |                                        |                                                           |
| <ul> <li>This</li> </ul>          | is the <b>API Key</b>                                         | <b>/</b> you entere                                     | d in Generatin                                                   | g Connecti                             | on                                                        |
| Crea                              | dentials >Step                                                | 4 above.                                                |                                                                  |                                        |                                                           |
| • Ente                            | er the <b>Magent</b>                                          | o API Key ir                                            | i the <b>Password</b>                                            | field.                                 |                                                           |

- 10. Select what you need from the options provided by clicking the corresponding checkbox.
- 11. Select at least one location if you want to limit the inventory to specific location(s).
- 12. Click Test Connection.
- 13. Click Save .

#### **Magento Version 2**

- 1. Log in to Magento with your **Administrator login credentials**.
- 2. Click **System** > **Integrations** on the left side bar of the interface.

| Ŵ                             | System                  | ×                     |                 |                                   |               |           | System   | n Messages: 🛕 1    |
|-------------------------------|-------------------------|-----------------------|-----------------|-----------------------------------|---------------|-----------|----------|--------------------|
| DASHBOARD                     |                         |                       |                 |                                   |               |           | Q        |                    |
| \$<br>SALES                   | Import                  | All Users             |                 |                                   |               |           |          | Reload Data        |
| 8                             | Export                  | Locked Users          |                 |                                   |               |           |          |                    |
| PRODUCTS                      | Import/Export Tax Rates | User Roles            | hart is disabl  | led. To enable the chart, click h | ere.          |           |          |                    |
| CUSTOMERS                     | Import History          |                       |                 | Tax                               |               | Chinning  | Quantity |                    |
|                               |                         |                       | 0.00            | \$0.00                            | 1             | \$0.00    | O        |                    |
|                               |                         | Notifications         |                 |                                   |               |           |          |                    |
| CONTENT                       | Integrations            | Custom Variables      | estsellers      | Most Viewed Products              | New Customers | Customers |          |                    |
| REPORTS                       |                         | Manage Encryption Key | /e couldn't fin | d any records.                    |               |           |          |                    |
| STORES                        |                         |                       |                 |                                   |               |           |          |                    |
| *                             | Cache Management        |                       |                 |                                   |               |           |          |                    |
| SYSTEM                        | Backups                 |                       |                 |                                   |               |           |          |                    |
| FIND PARTNERS<br>& EXTENSIONS | Index Management        |                       |                 |                                   |               |           |          |                    |
|                               | Web Setup Wizard        |                       |                 |                                   |               |           |          | Magento ver. 2.1.8 |

3. Click the *Add New Integration* button.

| Ŵ                             |                                                 |          |             | System | Messages: 🛕 1 |             |
|-------------------------------|-------------------------------------------------|----------|-------------|--------|---------------|-------------|
| DASHBOARD                     | Integrations                                    |          |             | Q      |               |             |
| \$<br>SALES                   |                                                 |          |             | Add Ne | w Integration |             |
| PRODUCTS                      |                                                 |          |             |        |               |             |
| CUSTOMERS                     | The integration ! ! has been saved.             |          |             |        |               |             |
|                               | Search Reset Filter 1 records found             |          | 20 💌 per pa | age <  | 1 of 1 >      |             |
| CONTENT                       | Name                                            | Status   |             |        |               |             |
| d.                            |                                                 |          |             |        |               |             |
| REPORTS                       | Ak ez                                           | Inactive | Activate    | /      | <b>T</b>      |             |
| STORES                        |                                                 |          |             |        |               |             |
| SYSTEM                        | Consider 0 2018 Managero Jac All sinite record  |          |             |        | Magante unr   | 2.1.9       |
| FIND PARTNERS<br>& EXTENSIONS | U coprigin e zoro meguno, no zarigina (ESE/YEC. |          |             |        | Report I      | <u>Lugs</u> |

- 4. Click Integration Info and enter values for the fields:
  - Name
  - Email
  - Your Password This is the same as your login password.
- 5. Click Save.

|                    |                                   |                                                                                                    | ← Back | Save 🔻 |
|--------------------|-----------------------------------|----------------------------------------------------------------------------------------------------|--------|--------|
| BASIC SETTINGS     | General                           |                                                                                                    |        |        |
| Integration Info 🖌 | Name *                            |                                                                                                    |        |        |
| API                | Email                             |                                                                                                    |        |        |
|                    | Callback URL<br>Enter U<br>recomm | NL where Oauth credentials can be sent when using Oauth for token exchange. We strongly<br>end using https://. |        |        |
|                    | Identity link URL                 | edirect user to link their 3rd party account with this Magento integration credentials.                        |        |        |
|                    | Current User Identity Verificati  | on                                                                                                    |        |        |
|                    | Your Password *                   |                                                                                                    |        |        |

- Click the *API* tab. Select the Magento resources the integration can access. You can select *all resources*, or select a *custom list. Note:* It is recommended to select at least Orders and Shipments for the resources that will be included in integration.
- 7. Click Save.

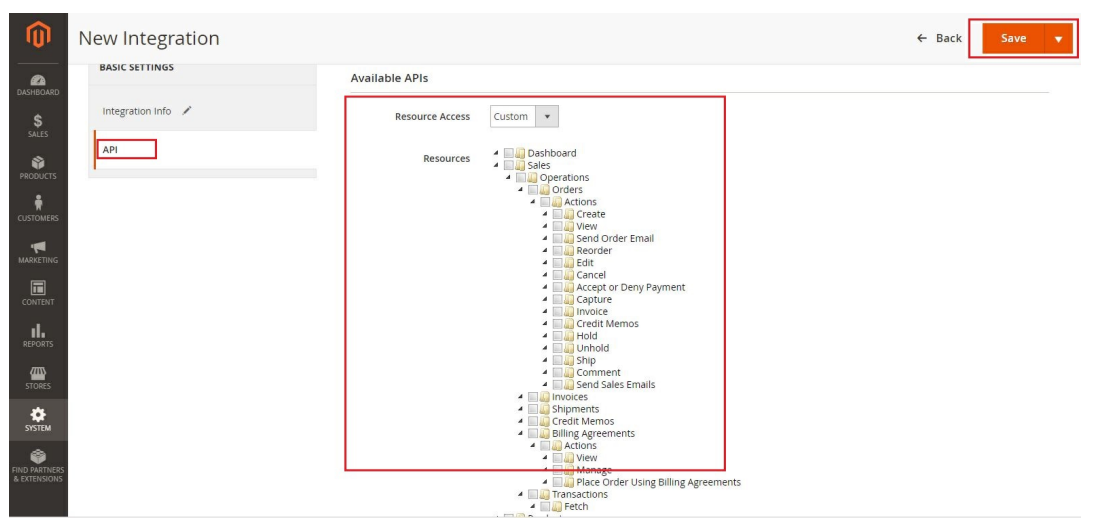

8. On the *Integrations* page, click **Activate**.

| DASHBOARD   | Integrations                        |          |          |               | Q      | A             |
|-------------|-------------------------------------|----------|----------|---------------|--------|---------------|
| \$<br>SALES |                                     |          |          |               | Add Ne | w Integration |
| PRODUCTS    |                                     |          |          |               | _      |               |
| CUSTOMERS   | The Integration 1 has been saved.   |          |          |               |        |               |
|             | Search Reset Filter 1 records found |          |          | 20 💌 per page | <      | 1 of 1 >      |
| CONTENT     | Name                                | Status   |          |               |        |               |
|             |                                     |          | •        | -             |        |               |
| an v        | A 12                                | inactive | Activate |               |        |               |

9. Click **Allow** to approve access for the resources you have selected.

| DASHBOARD   |                                                                                    | Allow |
|-------------|------------------------------------------------------------------------------------|-------|
| \$<br>SALES | The integration you selected asks you to approve access to the following:          |       |
| PRODUCTS    | API                                                                                |       |
| CUSTOMERS   | <ul> <li>Desthoard</li> <li>Sales</li> <li>Operations</li> </ul>                   |       |
| MARKETING   | <ul> <li>✓ Qrders</li> <li>✓ Qrders</li> <li>✓ Qrdere</li> <li>✓ Qrdere</li> </ul> |       |
|             | 4 Wiley<br>4 W Send Order Email<br>8 Reorder                                       | Ţ     |
| REPORTS     |                                                                                    |       |

10. The *Integration Tokens for Extensions* will be displayed. Click **Done**.

| CASHBOARD        | Int |                                   |        | Done |
|------------------|-----|-----------------------------------|--------|------|
| \$<br>SALES      |     | Integration Tokens for Extensions |        |      |
| PRODUCTS         | -   | Consumer Key                      | n y    |      |
| CUSTOMERS        | Se  | Consumer Secret                   | 4 'cs  |      |
| <b>MARKETING</b> | Nat | Access Token                      | n8 t3p |      |
| CONTENT          | Abr | Access Token Secret               | rj Shk |      |
|                  |     |                                   |        |      |

11. Proceed to adding the connection settings in Order Time.

# Adding Connection Settings

To start adding and testing the connection settings:

1. Click on the *Gear* icon to access the *Admin* screen.

| Ørder Time     | Beta    |              |                           |             |           |                                    | 🗢 Iroject021 🛛 😨                  |
|----------------|---------|--------------|---------------------------|-------------|-----------|------------------------------------|-----------------------------------|
| 🕋 Home         | 🏘 Sales | 🐂 Purchasing | OC Production             | 🗑 Warehouse | 🔥 Reports |                                    |                                   |
| Create New     | ~       | Sales        |                           |             |           |                                    | Quick links                       |
| Open Full List | *       | Sale         | s Orders-Trailing 12 mont | hs          |           | Net Sales - Trailing Twelve Months | Search customers     Search leads |

2. Click **Ecommerce Integration** under the *General* section.

| Admin                                                                                                    |                                                                                                    |                                                                            |
|----------------------------------------------------------------------------------------------------|----------------------------------------------------------------------------------------------------|----------------------------------------------------------------------------|
| General                                                                                                    | Settings                                                                                                    | Users & Roles                                                              |
| <ul> <li>Import</li> <li>Profile Lists</li> <li>Doc Status</li> <li>Alerts</li> <li>Ecommerce Integration</li> <li>Shipping Integration</li> <li>Accounting Integration</li> <li>Select Active and clipsed</li> </ul> | Company Info     Company Preferences     Custom Fields     Page Layouts     Email Templates     Form Templates ck the Add Cart but | <ul> <li>Roles</li> <li>Users</li> <li>Billing and Subscription</li> </ul> |
| Admin > ECommerce In                                                                                                    | tegration                                                                                                    |                                                                            |
|                                                                                                    | ration Active                                                                                                    | Add Cart                                                                   |

4. Select Magento by clicking its **Add** button.

| dmin 🕨 ECommerce   | e Integration   Add Cart                                                                                               |                    |                                                                                                    |                                         |                                                                                                    |
|--------------------|----------------------------------------------------------------------------------------------------|--------------------|----------------------------------------------------------------------------------------------------|-----------------------------------------|----------------------------------------------------------------------------------------------------|
| Add Cart           |                                                                                                    |                    |                                                                                                    |                                         |                                                                                                    |
| Magento            |                                                                                                    | 3d Cart            |                                                                                                    | Bigcommerce                             |                                                                                                    |
| (1) Magento<br>Add | More than 240,000 business<br>choose Magento eCommerce<br>Solution.                                                    | Software Solution. | Shopping Cart Software that is<br>easy to use. Build your online<br>store from your web browser<br>with this eCommerce | business, BigComm<br>help you sell more | BigCommerce Shopping Cart<br>Software is the solution for<br>fast-growing brands. No<br>matter what size your<br>nerce has a solution that will |
| Shopify            |                                                                                                    | Woocommerce        |                                                                                                    | Volusion                                |                                                                                                    |
| 🗿 shopify          | Whether you sell online, on<br>social media, in store, or out<br>of the trunk of your car,<br>Shopify has you covered. | MOO COMMERCE       | The most customizable<br>eCommerce platform for<br>building your online business                                       | Volusion.                               | Shoppers spent more than<br>\$26 billion and placed over<br>185 million orders on Volusion<br>ecommerce websites.                               |

- 5. In the *ECommerce Integration Editor* page, enter and set the connection settings in the *General* tab.
- 6. Website Name
  - Enter or assign a name for your website
- 7. API URL
  - Enter the **URL** with your website in the API URL:

#### http://www./rest/V1/

- For example: http://www.mywebsite.com/rest/V1/
- 8. Username
  - Enter the **username** that you use to log in to Magento V2 in the **Username** field.
- 9. Password
  - Enter the **password** that you use to log in to Magento V2 in the **Password** field.
- 10. Select what you need from the options provided by clicking the corresponding checkbox.
- 11. Select at least one location if you want to limit the inventory to specific location(s).
- 12. Click **Test Connection**.
- 13. Click Save.